GoToWebinarを使った オンラインセミナー ご登録から当日のご参加までの流れ

シュプリンガー・ネイチャー インスティテューショナル・ マーケティング

# **SPRINGER NATURE**

### はじめに GoToWebinar とは

GoToWebinar (ゴートゥウェビナー)とは、アメリカLogMeIn, Inc社のオンラインセミ ナー専用のソフトウェアです。インターネットのアクセスさえあれば、プログラム をインストールすることなくオンラインセミナーに参加できます。また、スマート フォンにも対応しています。

セミナーに参加する方は、発表を聞くためにスピーカーを内蔵しているパソコンや スマートフォンが必要です。また、口頭で質問をしたい場合は、マイク付のイヤホ ンやパソコンをご用意ください。なお、マイクがなくてもテキストを入力すること で質問は可能です。

動作環境について

お使いのウェブブラウザがGoToWebinarを使える要件を満たしているかどうかは、 セミナー登録後の画面にてご確認ください。(スライド #3参照)

関連サイト(英語)

https://www.gotomeeting.com/en-gb/webinar

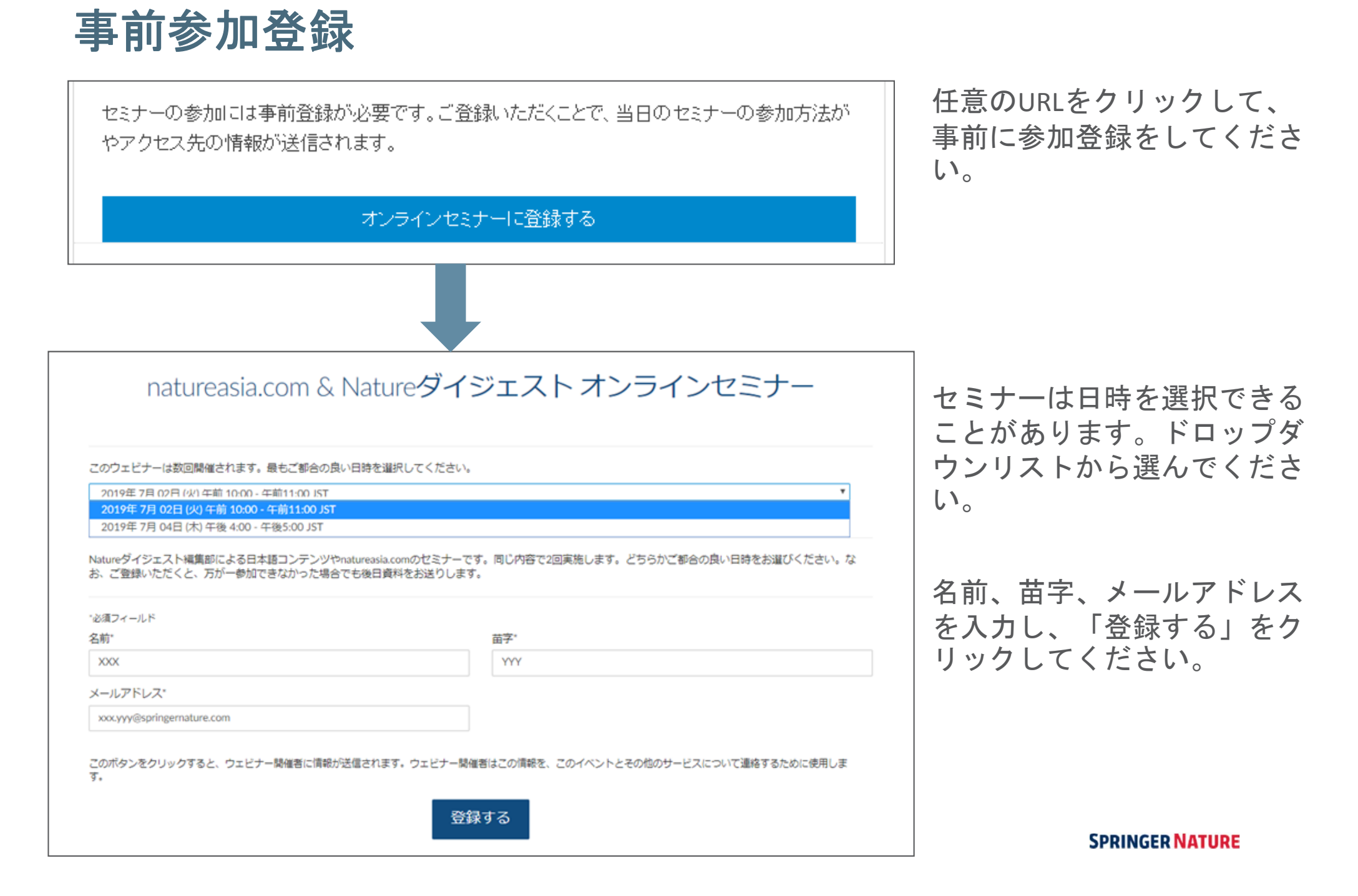

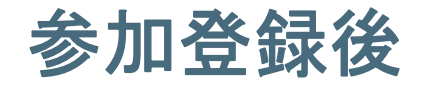

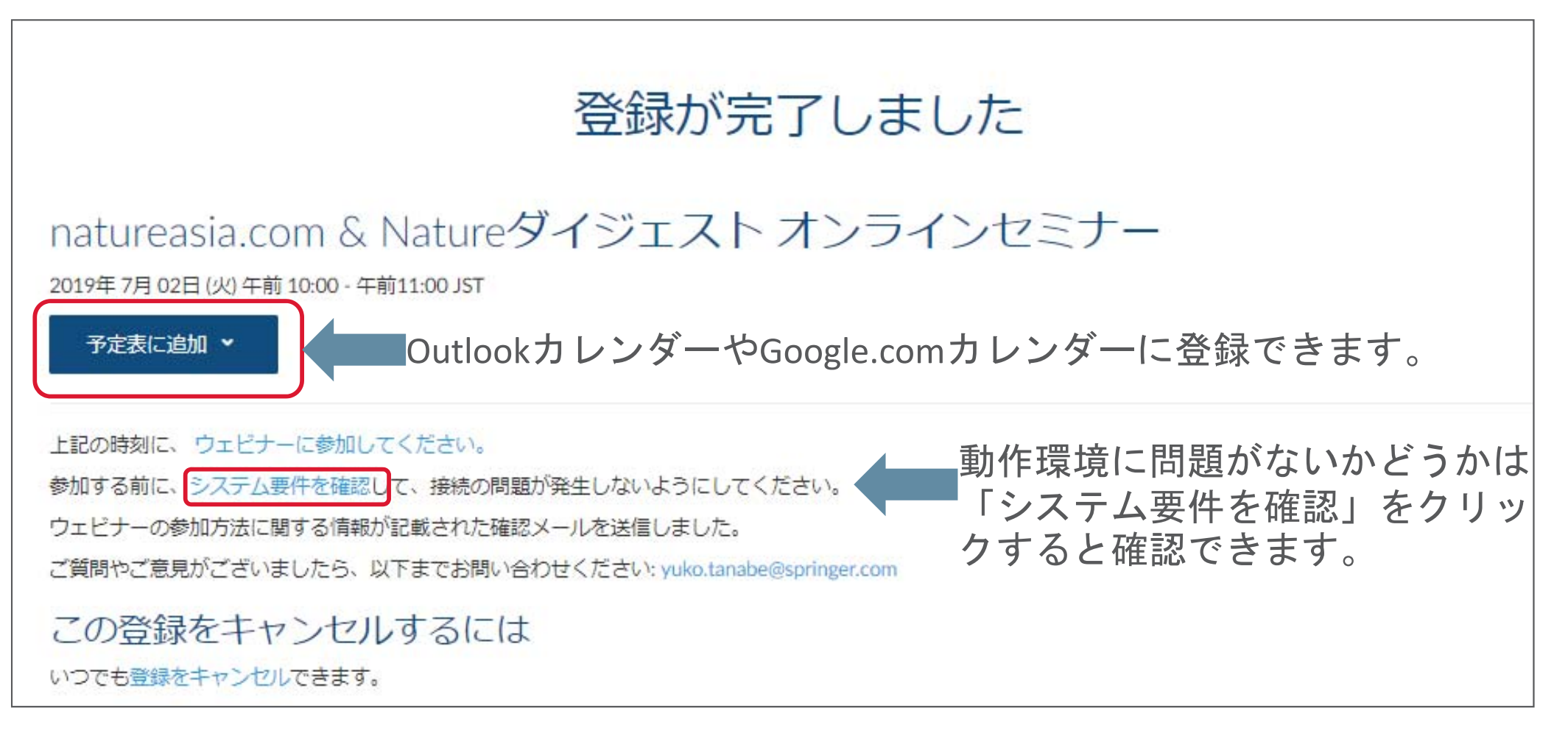

オンラインセミナーへの参加方法は、上記のカレンダーからも取得できますし、登録された Eメールアドレス宛にも届きます。

SPRINGER NATURE

## 当日:セミナーに参加する

### ウェビナーへの参加方法

2019年 7月 02日 (火) 午前 10:00~午前 11:00 JST

予定表に追加: Outlook®カレンダー | Googleカレンダー™ | iCal®

1.指定された日時にリンクをクリックしてウェビナーに参加します。

注このリンクはあなた専用のリンクなので、ほかの人と共有しないでください。 参加する前に、システム要件を確認して、接続の問題が発生しないようにしてください。

#### 2.次のいずれかのオーディオオブションを選択します。

コンビューターのオーディオを使用する:

ウェビナーが始まると、コンビューターのマイクとスピーカー(VoIP)を使用してオーディオに接続されます。ヘッドセットの使用をお勧めします。 --または--

--ま/こは-

電話を使用する:

電話を使用する場合は、ウェビナーに参加した後[電話を使用]を選択し、次の番号を使用して発信する必要があります。

日本(フリーダイヤル): 0 120 858 500 アクセスコード: 529-260-558 オーディオ PIN: ウェビナーに参加すると表示されます ウェビナーID: 287-192-451 スピーカーがない場合は、パソコンからは発表スライドを見るためだけ に接続し、音声はフリーダイヤルに電話して聞くことも可能です。 その場合は、パソコンからは上記の「ウェビナーに参加」をクリックし、 フリーダイヤルに電話をかけ、ガイダンスに従いアクセスコードと最後 に#(シャープ)を電話から入力して進みます。

### この登録をキャンセルするには

このウェビナーに参加できない場合は、いつでも登録をキャンセルできます。

SPRINGER NATURE

パソコンやスマートフォンのスピーカーを 利用する場合はイヤホンをセットしてその まま進んでください。

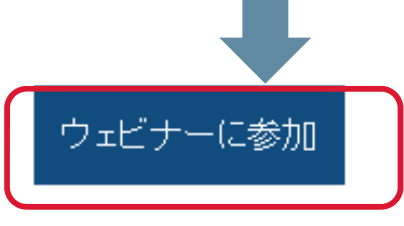

# 「ウェビナーに参加」をクリックすると

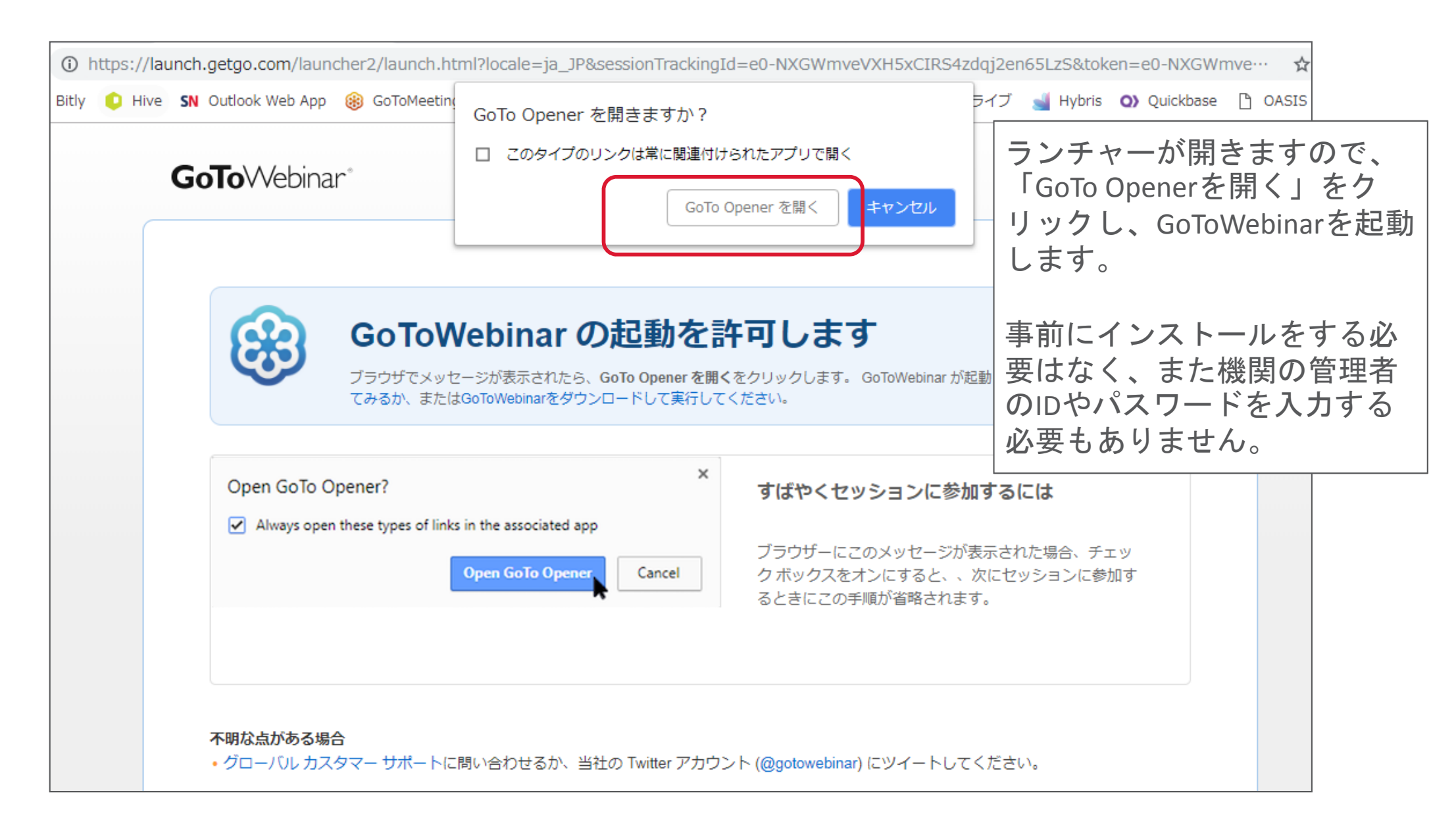

# GoToWebinarが起動します

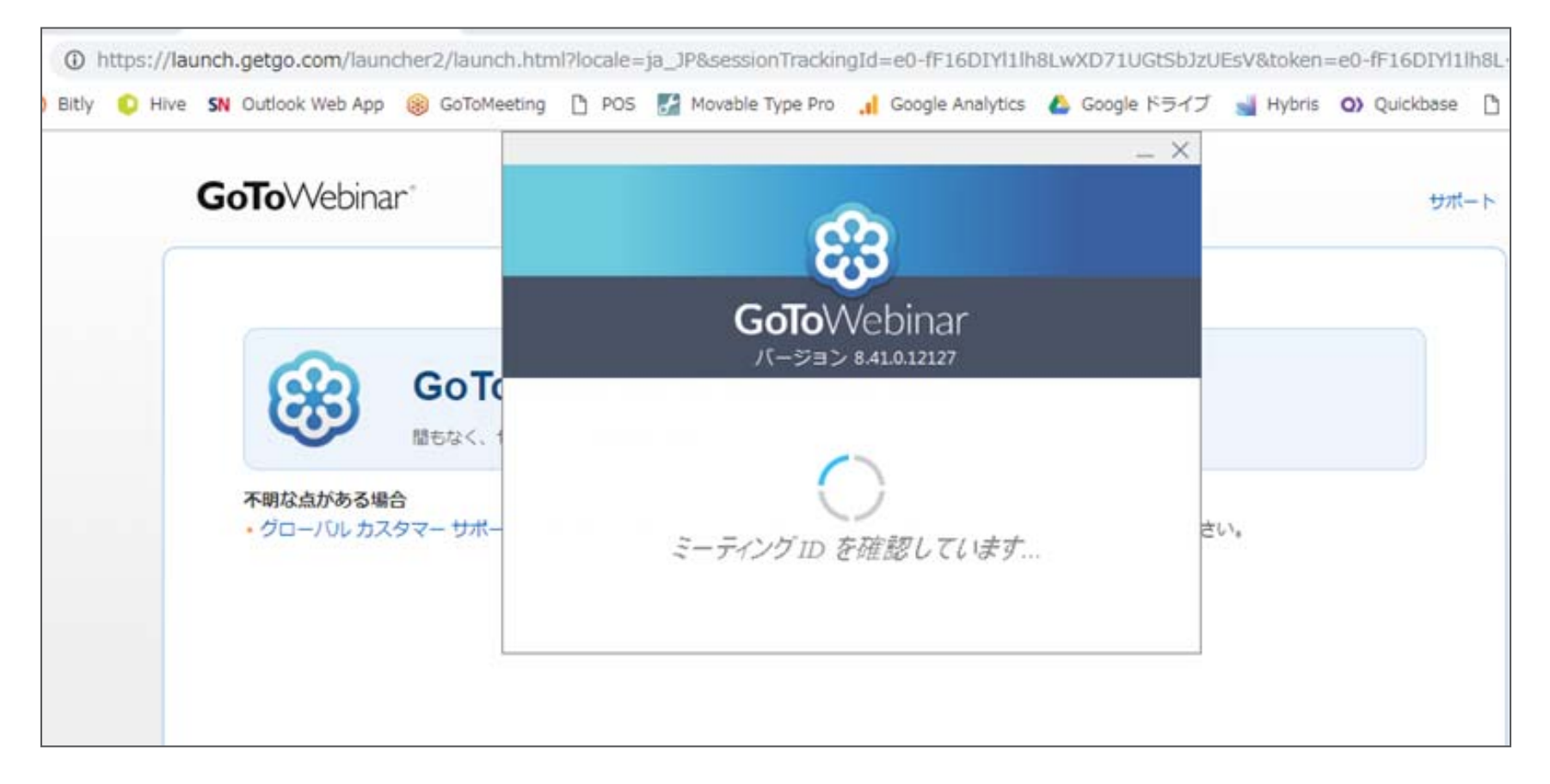

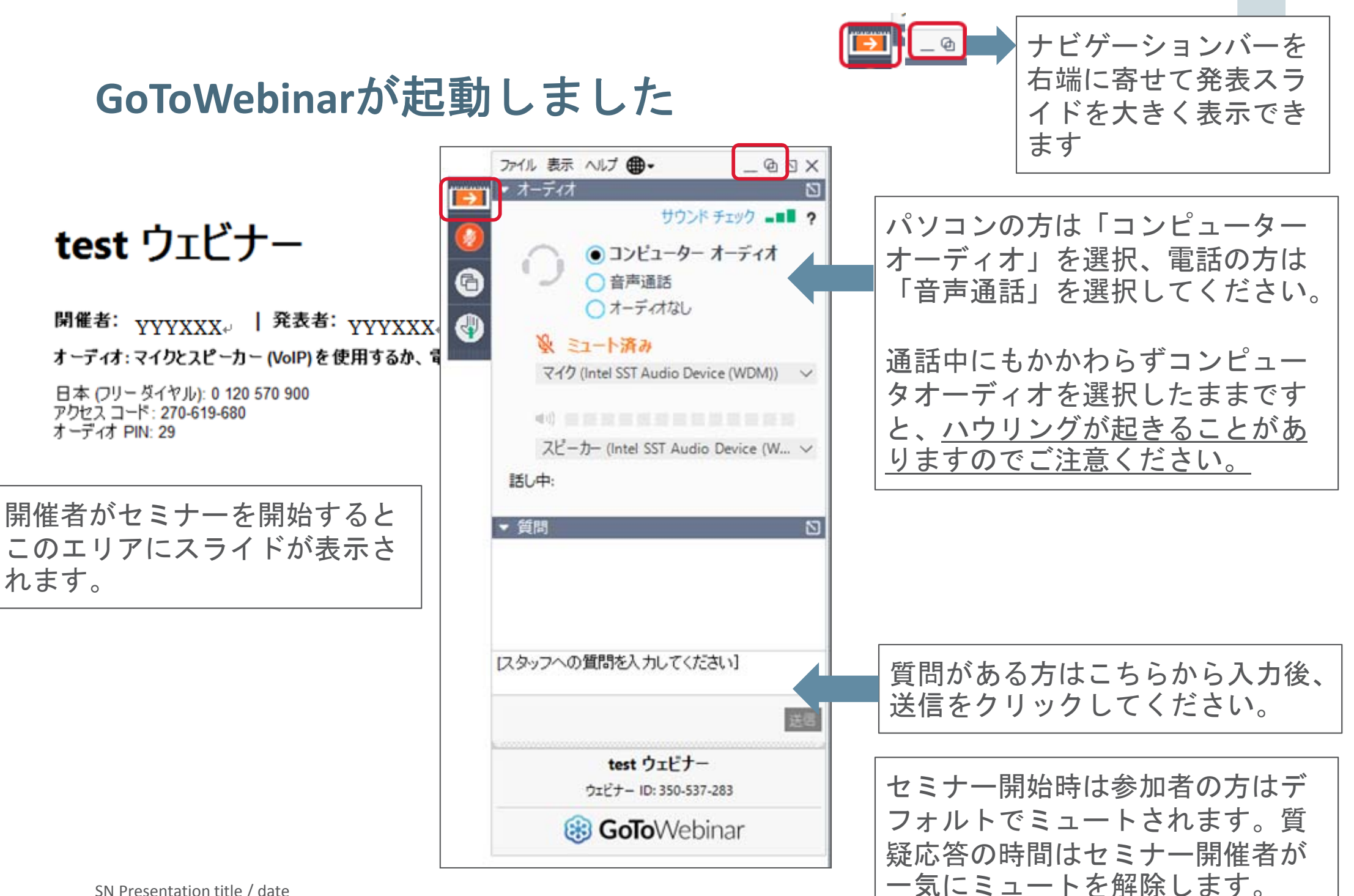